# Laboratorio Multimediale Lezione n. 2, sezione A

Corso di Laurea in Matematica, a.a. 2005-2006

 $20\ {\rm ottobre}\ 2005$ 

## Compito odierno

- 1. Chi non l'avesse già fatto la lezione scorsa, deve cambiare la propria password.
- 2. Creare una directory chiamata lezione2 nella propria *home directory*. Tutti i files che vi si chiede di creare nei punti seguenti, andranno messi in questa nuova directory.
- 3. Determinare il nome completo della propria *home directory*, ed esplorare le directory precedenti nella gerarchia. Creare un file chiamato compagni.txt contente l'elenco degli *username* di tutti i propri compagni d'anno. Mettere gli *username* in ordine alfabetico secondo il cognome.
- 4. Ricopiare il testo riportato nell'Appendice in un file chiamato testo.txt. Fare una copia del file appena creato, per non rischiare di perderlo nelle operazioni seguenti.
- 5. Creare il file tistu.txt (nella directory lezione2) in cui il testo del file testo.txt viene modificato come segue: ad ogni occorrenza della lettera a sostituire la lettera e, alla lettera e sostituire la lettera i, alla i la o, alla o la u e alla u la a.
- 6. Tramite la pagina web delle presenze, inviare i files: compagni.txt, testo.txt e tistu.txt.
- 7. Tutti i componenti del gruppo devono cercare di copiare la directory lezione2 e tutti i files contenuti, nella propria *home directory*.

### Comandi della shell

exit chiude la shell.

1s elenca i files della directory corrente.

- 1s -al elenca i files (anche i files nascosti) dando maggiori dettagli sulle dimensioni e i permessi.
- pwd visualizza il nome della directory corrente (print working directory).
- cd dir entra nella directory specificata (cambiando la directory corrente).
- cd .. torna alla directory contenente la directory corrente.
- mkdir nomedir Crea una sottodirectory nella directory corrente.
- cp origine destinazione fa una copia del file origine con il nome destinazione. Se destinazione è una directory, copia il file nella directory.
- mv *origine destinazione* sposta il file. Si utilizza come il comando cp, ma il file di partenza viene cancellato. In particolare può essere utilizzato per cambiare nome ad un file.
- rm file cancella il file specificato.
- rmdir directory cancella la directory specificata (ma solo se è vuota).
- scp origine destinazione copia i files come cp ma permette la copia da un computer ad un altro. I files possono essere infatti specificati nella forma username@hostname:filename.
- file nomefile dà informazioni sul possibile tipo del file specificato (se è un file di testo, un file  $T_EX$ , un'immagine, un file compresso o altro...)
- less nomefile visualizza il file sullo schermo, una pagina alla volta. Per terminare bisogna premere il tasto q. Per passare alle pagine precedente o successiva premere i tasti PgUp e PgDown. Per cercare una parola nel testo premere il tasto /, scrivere la parola da cercare e premere Enter.
- man comando visualizza il manuale del comando specificato. Si utilizzano gli stessi tasti del comando less per visualizzare il testo. Si può anche utilizzare la forma man -k parola che elenca tutti i comandi che contengono la parola nella loro descrizione.
- echo frase scrive su schermo la frase specificata.
- cat *elenco files* scrive sullo schermo i files specificati, uno di seguito all'altro.
- sort nomefile scrive il file specificato elencando le righe in ordine alfabetico.
- tr ... serve per modificare i caratteri in input. Si veda il manuale man tr.
- grep ... serve a selezionare le righe in input che contengono una determinata parola (si veda il manuale).
- cut ... serve a selezionare alcune colonne dell'input (si veda manuale).

#### Come comporre tra loro i comandi della shell

I comandi della shell possono essere combinati tra loro per svolgere compiti più complessi. Molti comandi funzionano come dei *filtri*, prendono un *input*, lo modificano, e ritornano un *output*. Normalmente questi comandi prendono l'input dalla tastiera e mandano l'output al terminale. È però possibile *redirigere* l'input e l'output su file oppure concatenare l'output di un comando con l'input del successivo:

- redirezione output: con la sintassi comando > file si manda l'output del comando sul file specificato.
- redirezione input: con la sintassi comando < file si esegue il comando con l'input preso dal file specificato.
- pipe: con la sintassi comando | comando l'output del primo comando viene preso come input dal secondo.

Esempi. Il comando date > data.txt scrive nel file data.txt la data odierna. Il comando sort file1 > file2 ordina il file file1 e mette il risultato in file2. Il comando echo ciao | tr o u scrive ciau sullo schermo.

#### Come gestire più comandi contemporaneamente

È possibile mantenere in esecuzione più comandi contemporaneamente. Per lasciare un comando in esecuzione in *background* bisogna far seguire al comando il carattere &. In genere ogni comando che apre una finestra (come mozilla, emacs...) conviene eseguirlo in *background*, in modo che la *shell* rimanga utilizzabile in contemporanea per eseguire altri comandi. Il comando jobs elenca i programmi in background. Se un programma è in esecuzione in *foreground* (non in *background*), può essere interrotto premendo i tasti Ctrlc. Premendo i tasti Ctrlz, il comando viene sospeso (*suspended*). Con il comando bg il comando viene riavviato in *background*, con il comando fg il comando viene riavviato in *foreground*.

#### Come gestire i permessi dei files

In un sistema operativo Unix, ad ogni file vengono associati dei *permessi* che indicano chi può leggere o scrivere il file. I file personali di un utente sono generalmente modificabili solo dall'utente stesso. Può essere però utile rendere accessibili in lettura i propri files. Usualmenti i permessi si visualizzano con ls -1 e si cambiano con chmod. Il sistema utilizzato al Dipartimento di Matematica, invece, è più complesso. La gestione dei permessi dei files avviene tramite il comando fs.

- fs help dà un elenco di tutti i comandi ${\tt fs}.$
- fs la directory per ottenere i permessi della directory specificata.
- fs setacl -dir directory -acl permessi cambia i permessi della directory specificata. Ad esempio i permessi system:anyuser rl permettono la lettura dei files a tutti gli utenti.

#### L'editor di testi emacs

Emacs è un editor di testi programmabile. Per avviarlo dare il comando emacs (scrivere emacs & se si è in modalità grafica). Si può anche dare il comando emacs *nomefile* per avviare emacs e aprire immediatamente il file specificato.

I comandi che possono essere utilizzati all'interno di emacs utilizzano generalmente una sequenza di caratteri speciale. Si indicherà con C-x la sequenza Ctrl x. Con M-x si intende invece la sequenza Esc x (il tasto Esc non va premuto prima, e non in contemporanea col tasto x).

Un elenco dettagliato dei comandi di emacs può essere trovato nel file EmacsDoc, reperibile nelle pagine del corso, alla voce materiale. Se si sbaglia a digitare un comando, premere C-g per annullare.

- comandi di base C-x C-c termina emacs. Se il file aperto non è stato salvato chiede se si intende salvarlo.
  - C-x C-f richiede l'apertura di un nuovo file nella finestra corrente.
  - |C-x|C-s| salva le modifiche apportate al file corrente.
  - |C-x|C-w| chiede il nome del file in cui salvare il testo.
  - C-x C-i | inserisce nel testo il contenuto di un file.
- selezione e copia del testo Molti comandi agiscono su una regione di testo. La regione viene delimitata dalla posizione del *mark* e quella del cursore.

C-spazio mette il *mark* nella posizione corrente del cursore.

C-w taglia la regione tra il *mark* e il cursore.

M-w | copia la regione.

C-y | incolla il testo tagliato o copiato in precedenza.

- C-k taglia il testo dalla posizione corrente fino alla fine della riga.
- C-x **r k** taglia il rettangolo delimitato dal *mark* e dal cursore.
- C-x r y incolla il rettangolo tagliato in precedenza.

altri comandi C-s cerca una parola nel testo.

- M-x replace-string cerca tutte le occorrenze di una parola e le rimpiazza con un'altra parola specificata.
- M-x query-replace-string come replace-string ma chiede conferma per ogni sostituzione.
- M-x sort-lines mette in ordine alfabetico le righe del testo.

# Appendice

29 maggio 1832. Evariste Galois non ha ancora ventun'anni, ma sente che non supererà l'indomani. Prende carta e penna e, tra le lettere, ne lascia una all'amico Auguste Chevalier a dir poco sconcertante. Nelle parole di esordio non ci sono le ragioni del duello che avrebbe affrontato di lì a poche ore, né i ricordi di una vita breve e intensa. Galois esordisce con ciò che per lui è più urgente in quel momento: la matematica.

"Mio caro amico, ho fatto in analisi molte cose nuove. Le une riguardano la teoria delle equazioni, le altre le funzioni integrali".

Nella sua breve esistenza appassionata e istintiva, raramente Evariste aveva dimostrato di possedere una tale dose di freddezza e distacco dalle emozioni. Infatti, se non fosse per il tono colloquiale e per il dramma imminente che col senno di poi leggiamo tra le righe, potremmo scambiare la lettera a Chevalier per un articolo di una rivista di matematica, o almeno di una sua minuta. In effetti in parte lo è: teoremi, dimostrazioni, passaggi, sviluppi di idee molto complesse, si susseguono senza lasciare trasparire i pensieri di un condannato a morte. Eccetto per quel cupo presagio vicino alla conclusione: Ma io non ho tempo... Poche ore dopo, Galois verrà ferito all'addome e morirà di peritonite acuta il 31 maggio 1832.

Arrestato in seguito a nuovi tumulti, Galois continuò i suoi studi dal carcere, dove rimase rinchiuso per alcuni mesi. Non sono chiari i motivi che lo spinsero a rinunciare alla vita e alla matematica, accettando quel duello: forse una donna o forse la politica. La lettera a Chevalier non ci aiuta, prima di concludere Galois insiste ancora sulla matematica: "¡Mi sono spesso azzardato nella nella mia vita ad avanzare proposizioni delle quali non ero sicuro; ma tutto quello che ho scritto qui è da quasi un anno nella mia testa ed è troppo nel mio interesse non sbagliarmi perché mi si sospetti di aver enunciato dei teoremi dei quali non avrei la dimostrazione completa"¿.